# 电子表格-其他

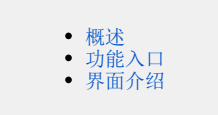

#### 概述

其他通常用于电子表格报表进行排序、结果集筛选和是否使用Smartbi产品本身设置的显示值。

八 只有数据列字段才可以进行其他设置。

### 功能入口

1、选中数据列字段所在单元格,点击工具栏的属性 按钮,弹出"单元格属性"界面,选择"其他"页签,如图:

| 文件 开始                                                           | 插入 页面布局         | 公式 数据                                                                 | 审阅 视图                                                                                       | Smartbi 🛛 🖓 告诉                                        | 蛇想要做什么…                                                     |                                                                                       |
|-----------------------------------------------------------------|-----------------|-----------------------------------------------------------------------|---------------------------------------------------------------------------------------------|-------------------------------------------------------|-------------------------------------------------------------|---------------------------------------------------------------------------------------|
| <ul> <li></li></ul>                                             | 17开 预览 执行<br>报表 | ● 記録表示<br>● 元 元 元 元 元 元 元 元 元 元 元 元 元 元 元 元 元 元 元                     | 加                                                                                           | 名     ・     扩展方向       各     ・     数据设置       汇     总 | 从上到下     描入       分组     一 覆盖       计数     図 図        单元格设置 | <ul> <li>✓ 过滤</li> <li>□ 檜式・</li> <li>● 福式・</li> <li>● 露座性</li> <li>● 数次误置</li> </ul> |
| B4 •                                                            | ∃ : × ✓ [       | ● 単元格属性                                                               |                                                                                             |                                                       |                                                             | ×                                                                                     |
| A<br>1<br>2<br>3 发货区域<br>4 F-电子表格<br>5<br>6<br>7<br>8<br>9<br>9 | <u> </u>        | 当前单元格: 24:数<br>扩展 附属 过3<br>同一分组内排列期<br>不排序<br>结果集筛选<br>④ 不过滤<br>〇 前8个 | 2<br>2<br>2<br>2<br>2<br>2<br>2<br>2<br>2<br>2<br>2<br>2<br>2<br>2<br>2<br>2<br>2<br>2<br>2 | 性<br>送择排序单元格<br>○ 奇数                                  | ✓                                                           |                                                                                       |
| 10<br>11<br>12<br>13<br>14<br>15                                |                 | ○ 后¥个<br>○ 指定                                                         | 0                                                                                           | 定结果集合没数据,显示                                           |                                                             |                                                                                       |
| 16<br>17<br>18<br>19<br>20<br>21<br>22                          |                 | □ 使用显示                                                                | 值                                                                                           |                                                       |                                                             |                                                                                       |
| 23<br>24                                                        |                 |                                                                       |                                                                                             | đji                                                   | 定取消                                                         | 应用()                                                                                  |

2、双击数据列所在单元格,弹出"单元格属性"界面,选择"其他"页签。

#### 界面介绍

"其他设置"界面如图:

| 当前单  | 元格:         | B4:数量     |         |         |             | $\sim$ |     |  |
|------|-------------|-----------|---------|---------|-------------|--------|-----|--|
| 广展   | 附属          | 过滤        | 其他      | 分页属性    |             |        |     |  |
| - P) | 一分组内<br>不排序 | 排列顺序<br>~ |         |         | 选择排序单元格     |        |     |  |
| 结    | 果集筛选        |           |         |         |             |        |     |  |
|      | ④不过         | 过滤        |         | 0       | )奇数         |        | ○偶数 |  |
|      | ○前№         | 个 0       |         | -       |             |        |     |  |
|      | ○后的         | 个 0       |         | -       |             |        |     |  |
|      | 〇擶          | 2         |         |         |             |        |     |  |
|      |             | 格式        | : 1,4-4 | 5,如果指定结 | \$果集合没数据,显示 | 为空     |     |  |
|      | □使用         | 月显示值      |         |         |             |        |     |  |
|      |             |           |         |         |             |        |     |  |

各设置项说明如下:

| 设置            | 设置项 |                        | 说明                                             |                       |       |              |                      |  |  |  |  |
|---------------|-----|------------------------|------------------------------------------------|-----------------------|-------|--------------|----------------------|--|--|--|--|
| 同一分组内排<br>列顺序 | 升序  | 排序是指电子表格的数据根据数值大小进行排列。 |                                                |                       |       |              |                      |  |  |  |  |
|               |     | ▲ 此排序是                 | 针对分析的维度                                        | 度进行的维内排               | 非序。   |              |                      |  |  |  |  |
|               |     | 升序指结果集按照               | 从小到大的顺                                         | 序排列。                  |       |              |                      |  |  |  |  |
|               |     |                        | 不排序                                            |                       | 根据销售量 | 内排序          |                      |  |  |  |  |
|               |     | 发货区                    | 域发货城市                                          | 销售量                   | 发货区域  | 发货城市         | 销售量                  |  |  |  |  |
|               |     | 东北                     | 长春<br>大连                                       | 2293<br>2680          | 东北    | 长春<br>大连     | 2293<br>2680         |  |  |  |  |
|               |     |                        | 北京长治                                           | 2956<br>102           |       | 长治秦皇岛        | 102<br>1541          |  |  |  |  |
|               |     | 华北                     | -<br>-<br>-<br>-<br>-<br>-<br>-<br>-<br>-<br>- | 1541<br>2282<br>13271 | 华北    | - 张家山<br>石家庄 | 2054<br>2282<br>2056 |  |  |  |  |
|               |     |                        | - 八/ <del>-</del><br>张家口<br>常州                 | 2054                  |       | 天津           | 13271<br>322         |  |  |  |  |
|               |     |                        | 济南 南昌                                          | 1565<br>1501          |       | 青岛           | 1110<br>1501         |  |  |  |  |
|               |     | 华东                     | 南京 青岛                                          | 4309<br>1110          | 华东    | 温州<br>济南     | 1531<br>1565         |  |  |  |  |
|               |     |                        | 上海<br>温州                                       | 1613<br>1531          |       | 常州           | 1567<br>1613         |  |  |  |  |
|               |     | <i>1k</i> ±            | 海口                                             | 1032                  | 10-±  | 用 京<br>海口    | 4309<br>1032         |  |  |  |  |
|               |     | 华用                     | (米川)<br>厦门                                     | 2198<br>1456          | 华南    | 厦门 深圳        | 1456<br>2198         |  |  |  |  |
|               |     | 22日                    |                                                | 107                   | - 华中  | 二二次          | 107                  |  |  |  |  |
|               |     | 西北                     | 四女                                             | 592                   | 西北    | 白安日田         | 592                  |  |  |  |  |
|               |     | 西南                     | 昆明                                             | 789                   | 西南    | 成都           | 1089                 |  |  |  |  |
|               |     |                        | 王八                                             | 0002                  |       | 王八           | 0002                 |  |  |  |  |

|              |                  |                                                                                          | 不排序                                                                                                    |                                                                                                    | 根据销     | 售量,                                                                                    | 发货城                                                                                                    | 市维内                                                                                                    | 排序      |
|--------------|------------------|------------------------------------------------------------------------------------------|----------------------------------------------------------------------------------------------------|----------------------------------------------------------------------------------------------------|---------|----------------------------------------------------------------------------------------|----------------------------------------------------------------------------------------------------|----------------------------------------------------------------------------------------------------|---------|
|              |                  | 发货区域                                                                                     | 载 发货城市 ·                                                                                                    | 销售量                                                                                                    |         | 发货区域                                                                                   | 发货城市                                                                                                    | 销售量                                                                                                    |         |
|              |                  | 东北                                                                                       | 大百                                                                                                    | 2293 2680                                                                                                    |         | 东北                                                                                     | 大连<br>长春                                                                                                    | 2680<br>2293                                                                                                    |         |
|              |                  |                                                                                          | 北京 长治                                                                                                    | 2956<br>102                                                                                                    |         |                                                                                        | 天津                                                                                                    | 13271                                                                                                    |         |
|              |                  | 华北                                                                                       | 秦皇岛                                                                                                    | 1541                                                                                                    |         | 华北                                                                                     | 石家庄                                                                                                    | 2282                                                                                                    |         |
|              |                  |                                                                                          | 日家庄                                                                                                    | 13271                                                                                                    |         | 140                                                                                    | - 张家山<br>秦皇岛                                                                                                    | 2054<br>1541                                                                                                    |         |
|              |                  |                                                                                          | 张家口<br>常州                                                                                                    | 2054<br>1567                                                                                                    |         |                                                                                        | 长治                                                                                                    | 102<br>4309                                                                                                    |         |
|              |                  |                                                                                          | 济南                                                                                                    | 1565                                                                                                    |         |                                                                                        | 上海                                                                                                    | 1613                                                                                                    |         |
|              |                  | 化左                                                                                       | 南京                                                                                                    | 4309                                                                                                    |         | 化左                                                                                     | 济南                                                                                                    | 1567                                                                                                    |         |
|              |                  | +**                                                                                      | - 一 青岛<br>- 上海                                                                                                    | 1110<br>1613                                                                                                    |         | 4-1                                                                                    | 温州<br>南昌                                                                                                    | 1531                                                                                                    |         |
|              |                  |                                                                                          | 温州                                                                                                    | 1531                                                                                                    |         |                                                                                        | 青岛                                                                                                    | 1110                                                                                                    |         |
|              |                  | in the                                                                                   | 海口                                                                                                    | 1032                                                                                                    |         |                                                                                        | 深圳                                                                                                    | 2198                                                                                                    |         |
|              |                  | 华角                                                                                       | 深圳<br>厦门                                                                                                    | 2198<br>1456                                                                                                    |         | 华南                                                                                     | <ul> <li>厦门</li> <li>海口</li> </ul>                                                                                                    | 1456<br>1032                                                                                                    |         |
|              |                  | 华中西北                                                                                     | 武汉                                                                                                    | 107<br>592                                                                                                    |         | 华中                                                                                     | 武汉                                                                                                    | 107                                                                                                    |         |
|              |                  |                                                                                          | 成都                                                                                                    | 1089                                                                                                    |         |                                                                                        | 重庆                                                                                                    | 3332                                                                                                    |         |
|              |                  | 四円                                                                                       | 重庆                                                                                                    | 3332                                                                                                    |         | 西用                                                                                     | 成都<br>昆明                                                                                                    | 1089<br>789                                                                                                    |         |
|              | 不排序              | 不排序指不进行结果                                                                                | 果集的排序。                                                                                                    |                                                                                                    |         |                                                                                        |                                                                                                    |                                                                                                    |         |
|              | 选择排序<br>单元格      | 表示当前单元格根据                                                                                | 居哪个单元格的                                                                                                    | 值进行排序,此                                                                                                    | 比单元格一般为 | 指标值所在                                                                                  | 单元格。                                                                                                    |                                                                                                    |         |
|              |                  |                                                                                          |                                                                                                    |                                                                                                    |         |                                                                                        |                                                                                                    |                                                                                                    |         |
| 果集筛选         | 不过滤              | 结果集筛选是指设置                                                                                | 置电子表格返回                                                                                                    | 哪些记录。                                                                                                    |         |                                                                                        |                                                                                                    |                                                                                                    |         |
| 果集筛选         | 不过滤              | 结果集筛选是指设置<br>不过滤指不进行结复<br>奇数表示只返回位于                                                      | 置电子表格返回<br>果集筛选。<br>于奇数序号的记                                                                                                    | 哪些记录。<br>录。                                                                                                    |         |                                                                                        |                                                                                                    |                                                                                                    |         |
| 果集筛选         | 不过滤              | 结果集筛选是指设置<br>不过滤指不进行结复<br>奇数表示只返回位于                                                      | <sup>置电子表格返回<br/><sup>果集筛选。</sup><br/>于奇数序号的记<br/>不过滤</sup>                                                                                                    | 哪些记录。<br>录。                                                                                                    |         | 高                                                                                      | ·数过测                                                                                                    | 201L                                                                                                    |         |
| 果集筛选         | 不过滤<br>奇数        | 结果集筛选是指设置<br>不过滤指不进行结算<br>奇数表示只返回位于<br>发货区量                                              | <ul> <li>置电子表格返回</li> <li>果集筛选。     </li> <li>于奇数序号的记     </li> <li>不过滤     </li> <li>友货城市     </li> </ul>                                                                                                    | 哪些记录。<br>录。<br><b>销告量</b>                                                                                                    | 2       | <mark>奇</mark><br>发货区域                                                                 | <mark>数过派</mark><br><sub>发货城市</sub>                                                                                                    | 1. 销售量                                                                                                    | <u></u> |
| 果集筛选         | 不过滤 奇数           | 结果集筛选是指设置<br>不过滤指不进行结复<br>奇数表示只返回位于<br>发货区<br>东北                                         | <ul> <li>置电子表格返回</li> <li>果集筛选。</li> <li>于奇数序号的记</li> <li>不过滤</li> <li>な货货城市</li> <li>大春</li> <li>+注</li> </ul>                                                                                                    | 哪些记录。<br>录。<br><u>销售量</u><br>2293<br>2680                                                                                                    | 2       | 后<br>发货区域<br>东北                                                                        | 数 <u>过派</u><br>发货城市<br>长春                                                                                                    | · 销售<br>2293                                                                                                    |         |
| <b>果</b> 集筛选 | 不过滤 奇数           | 结果集筛选是指设置<br>不过滤指不进行结果<br>奇数表示只返回位于<br>发货区式                                              | <ul> <li>置电子表格返回</li> <li>果集筛选。</li> <li>于奇数序号的记</li> <li>不过滤</li> <li>不过滤</li> <li>人方板</li> <li>大方</li> <li>北京</li> </ul>                                                                                                    | 哪些记录。<br>录。<br><u>销售量</u><br>2293<br>2680<br>2956                                                                                                    |         | <mark>奇</mark><br>发货区域<br>东北<br>华北                                                     | 数<br>数<br>数<br>ば<br>旅<br>市                                                                                                    | 第4年<br>第4年<br>2293<br>2956<br>1541                                                                                 |         |
| 果集筛选         | 奇数               | 结果集筛选是指设置<br>不过滤指不进行结复<br>奇数表示只返回位于<br>发货区型<br>东北                                        | <ul> <li>置电子表格返回</li> <li>果集筛选。</li> <li>于奇数序号的记</li> <li>不过滤</li> <li>友货城市</li> <li>长春</li> <li>大连</li> <li>北京</li> <li>长治</li> <li>素目の</li> </ul>                                                                                                    | 哪些记录。<br>录。                                                                                                    |         | <mark>奇</mark><br>发货区域<br>东北<br>华北                                                     | 数 过派<br>发货城市<br>长市高岛<br>天曾<br>平平                                                                                                    | 销售量<br>2293<br>2956<br>1541<br>1327<br>1327                                                                        |         |
| 果集筛选         | 奇数               | 结果集筛选是指设置<br>不过滤指不进行结果<br>奇数表示只返回位于<br>大北<br>年北                                          | <ul> <li>              望电子表格返回<br/>果集筛选。      </li> <li>             F奇数序号的记         </li> <li> <b>不过滤</b> </li> <li> <b>大方</b><br/>大连<br/>北京<br/>长冷<br/>秦皇岛<br/>石家庄      </li> </ul>                                                                                                    | 哪些记录。<br>录。                                                                                                    |         | <b>合</b><br>发货区域<br>东北<br>华北                                                           | 数<br>数<br>数<br>坂<br>城市<br>本<br>皇<br>津<br>二<br>州<br>南<br>二<br>二<br>二<br>二<br>二<br>二<br>二<br>二<br>二<br>二<br>二<br>二                                                   | 第售<br>2293<br>2956<br>1541<br>1327<br>1567<br>1567<br>1501                                                         |         |
| 果集筛选         | 不过滤<br>奇数        | 结果集筛选是指设置<br>不过滤指不进行结算<br>奇数表示只返回位于<br>发货区式<br>东北<br>华北                                  | <ul> <li>置电子表格返回</li> <li>果集筛选。</li> <li>F奇数序号的记</li> <li>不过滤</li> <li>水方法</li> <li>大北京</li> <li>大北京</li> <li>大北京</li> <li>天音</li> </ul>                                                                                                    | 哪些记录。<br>录。                                                                                                    |         | <b>合</b><br>发货区域<br>东北<br>华北<br>华东                                                     | 数<br>支<br>炭<br>城市<br>春京岛<br>三津州昌岛<br>三<br>二<br>二<br>二<br>二<br>二<br>二<br>二<br>二<br>二<br>二<br>二<br>二<br>二                                                            | 3 销售量<br>2293<br>2956<br>1541<br>1327<br>1567<br>1501<br>1110                                                      |         |
| 果集筛选         | 奇数               | 结果集筛选是指设置<br>不过滤指不进行结复<br>奇数表示只返回位于<br><b>发货区</b><br>东北<br>华北                            | <ul> <li>置电子表格返回</li> <li>果集筛选。</li> <li>于奇数序号的记</li> <li>不过滤</li> <li>次後援城市</li> <li>支援城市</li> <li>支援城市</li> <li>大売高</li> <li>大売高</li> <li>天歌二</li> <li>天歌二</li> <li>天歌二</li> </ul>                                                                                                    | 哪些记录。<br>录。                                                                                                    |         | 6<br>送货区域<br>年北<br>华ホ<br>华ホ                                                            | 数<br>发<br>炭<br>水<br>市<br>春<br>六<br>岛<br>米<br>二<br>二<br>海<br>市<br>二<br>海<br>二<br>二<br>海<br>二<br>二<br>二<br>二<br>二<br>二<br>二<br>二<br>二<br>二<br>二<br>二<br>二            | 销售量<br>2293<br>2956<br>1541<br>1327<br>1561<br>1501<br>1110<br>1531<br>1032                                        |         |
| 果集筛选         | 奇数               | 结果集筛选是指设置<br>不过滤指不进行结果<br>奇数表示只返回位于<br><b>发货区</b><br>东北<br>华北                            | <ul> <li></li></ul>                                                                                                    | 哪些记录。<br>录。                                                                                                    |         | <b>合</b> 域                                                                             | 数<br>发货长北皇津州昌岛州口门<br>近城市                                                                                                    | 第售<br>2293<br>2956<br>1541<br>1327<br>1567<br>1501<br>1110<br>1531<br>1032<br>1456                                 |         |
| 果集筛选         | 奇数               | 结果集筛选是指设置<br>不过滤指不进行结果<br>奇数表示只返回位于<br>大北<br>年北                                          | <ul> <li>              1              日子表格返回             れ             ま</li></ul>                                                                                                    | 哪些记录。<br>录。                                                                                                    |         | <b>合</b> 域<br>佐本<br>北<br>本<br>本<br>本<br>本<br>本<br>本<br>本<br>本<br>本<br>本<br>本<br>本<br>本 | 数<br>发<br>货<br>长北秦天常南青温海厦武田<br>派<br>市                                                                                                    | 3 (前告号)<br>2293<br>2956<br>1541<br>1327<br>1567<br>1501<br>1110<br>1531<br>1032<br>1456<br>107<br>592              |         |
| 果集筛选         | 奇数               | 结果集筛选是指设置<br>不过滤指不进行结复<br>奇数表示只返回位于<br><b>发货区</b><br>东北<br>华北                            | <ul> <li></li></ul>                                                                                                    | 哪些记录。<br>录。                                                                                                    |         | 安东 华 华西西                                                                               | 数<br>发<br>长<br>北秦<br>天<br>常<br>南<br>青<br>温<br>海<br>厦<br>武<br>西<br>成<br>派<br>市                                                                                      | 時間 時間 第4時間 2293 2956 1541 1327 1561 1571 1501 1110 1531 1032 1456 107 592 1089                                     |         |
| 果集筛选         | 奇数               | 结果集筛选是指设置<br>不过滤指不进行结果<br>奇数表示只返回位于<br>东北<br>华北<br>华东                                    | <ul> <li></li></ul>                                                                                                    | 哪些记录。<br>录。                                                                                                    |         | 送东     华     华西西       近东     华     华西西                                                | 数<br>发<br>货<br>长北秦天常南青温海厦武西成重<br>派<br>市                                                                                                    | 第4年<br>2293<br>2956<br>1541<br>1327<br>1567<br>1501<br>1110<br>1531<br>1032<br>1456<br>107<br>592<br>1089<br>3332  |         |
| <b>果</b> 集筛选 | 奇数               | 结果集筛选是指设置<br>不过滤指不进行结果<br>奇数表示只返回位于<br>东北<br>华北<br>华北                                    | <ul> <li>              1             </li> <li>             セ子表。</li></ul>                                                                                                    | 哪些记录。 第些记录。 第書記录。 第書書書書書書書書書書書書書書書書書書書書書書書書書書書書書書書書書書書書                                                                                                    |         | 大学 一 一 一 一 一 一 一 一 一 一 一 一 一 一 一 一 一 一 一                                               | 数<br>发<br>长<br>北秦<br>天常南青温海厦武西成重<br>派<br>市                                                                                                    | (销售)<br>2293<br>2956<br>1541<br>1327<br>1567<br>1501<br>1110<br>1531<br>1032<br>1456<br>107<br>592<br>1089<br>3332 |         |
| <b>果</b> 集筛选 | 奇数               | 结果集筛选是指设置<br>不过滤指不进行结复<br>奇数表示只返回位于<br><b>发货区</b><br>东北<br>华北<br>华东                      | 1     車子     赤     あ     あ     م     م     م     م     م     م     م     م     م     م     م     م     م     م     م     م     م     م     م     م     م     م     م     م     م     م     م     م     م     م     م     م     م     م     م     م                                                                                                    | 哪些记录。<br>录。                                                                                                    |         | 安东 华 华西西                                                                               | 数<br>发<br>长<br>北秦<br>天<br>常<br>南<br>青<br>温<br>海<br>厦<br>武<br>西<br>成<br>重<br>派<br>市<br>派<br>志<br>島<br>二<br>二<br>二<br>二<br>二<br>二<br>二<br>二<br>二<br>二<br>二<br>二<br>二 | 時間 時間 第4時間 2293 2956 1541 1327 1567 1501 1110 1571 1032 1456 107 592 1089 3332                                     |         |
| <b>果</b> 集筛选 | 奇数               | 结果集筛选是指设置<br>不过滤指不进行结果<br>奇数表示只返回位                                                       | 1       車子       赤       あ       あ       م       م       م       م                                                                                                    | 哪些记录。<br>录。                                                                                                    |         | 送东华     华西西       安东华     华西西                                                          | 数<br>发<br>长北秦<br>天常南青温海<br>原武<br>西成<br>重<br>が<br>流<br>市                                                                                                    | 第4書<br>2293<br>2956<br>1541<br>1327<br>1501<br>1110<br>1531<br>1032<br>1456<br>107<br>592<br>1089<br>3332          |         |
| 果集筛选         | 不过滤           奇数 | 结果集筛选是指设置<br>不过滤指不进行结果<br>奇数表示只返回位于<br>东北<br>华北<br>华北<br>华东<br>华东                        | 1     車     子     赤     あ     あ     م     م     م     م     م     م     م     م     م     م     م     م     م     م     م     م     م     م     م     م     م     م     م     م     م     م     م     م     م     م     م     م     م     م     م<                                                                                                    | 哪些记录。<br>录。                                                                                                    |         | 发东华华华西西<br>医北北东南中北南                                                                    | 数<br>发<br>长<br>北秦<br>天常南青温海<br>厦武西成<br>重<br>派<br>市                                                                                                    | 第售<br>2293<br>2956<br>1541<br>1327<br>1567<br>1501<br>1110<br>1531<br>1032<br>1456<br>107<br>592<br>1089<br>3332   |         |
| <b>果集筛选</b>  | 奇数               | 结果集筛选是指设置<br>不过滤指不进行结算<br>奇数表示只返回位于<br>东北<br>华北<br>华北<br>华东<br>华东                        | 1 电 果 奇 不 定 代 大北长皇家津口<br>一 水 市 市<br>市 市<br>1 の 市<br>1 の 市<br> | 哪些记录。 第些记录。 第書記录。 第書記录音記录。 第書記录音記录。 第書記录音記录。 第書記录音記录音記录音記录音記录音記录音記录音記录音記录音記录音記录音記录音記录音記 |         | 送东 华 华 华西 西<br>区北 北 东 南 中北 南                                                           | 数<br>发<br>长<br>北<br>秦<br>天<br>常<br>南<br>青<br>温<br>海<br>厦<br>武<br>西<br>成<br>重<br>派<br>市<br>派<br>市                                                                   | 時間 時間 第4時間 2293 2956 1541 1327 1567 1501 1132 1456 107 592 1089 3332                                               |         |
| 果集筛选         | 奇数               | 结果集筛选是指设置<br>不过滤指不进行结果<br>奇数表示只返回位于<br>东北<br>华北<br>华北<br>华东<br>华东<br>华南<br>华南<br>正<br>西南 | ■ 电子 赤 水 点 市 水 水 存 注 (1) (1) (2) (2) (2) (2) (2) (2) (2) (2) (2) (2                                                                                                    | 哪些记录。 第些记录。 第些记录。 第書 第書 第書 第書 第書 第書 第書 第書 第書 第書 第書                                                                                                    |         | 送东华     华 华西西       近东华     华 华西西                                                      | 数<br>发<br>长北秦<br>天常南青温海<br>原武<br>西成<br>重<br>が<br>流<br>市                                                                                                    | 第4書<br>2293<br>2956<br>1541<br>1327<br>1501<br>1110<br>1531<br>1032<br>1456<br>107<br>592<br>1089<br>3332          |         |

偶数表示只返回位于偶数序号的记录。

| 不过滤    |      |       |  |  |  |  |  |
|--------|------|-------|--|--|--|--|--|
| 发货区域   | 发货城市 | 销售量   |  |  |  |  |  |
| ᆂᆊ     | 长春   | 2293  |  |  |  |  |  |
| akab   | 大连   | 2680  |  |  |  |  |  |
|        | 北京   | 2956  |  |  |  |  |  |
|        | 长治   | 102   |  |  |  |  |  |
| 14-11- | 秦皇岛  | 1541  |  |  |  |  |  |
| -H-AL  | 石家庄  | 2282  |  |  |  |  |  |
|        | 天津   | 13271 |  |  |  |  |  |
|        | 张家口  | 2054  |  |  |  |  |  |
|        | 常州   | 1567  |  |  |  |  |  |
|        | 济南   | 1565  |  |  |  |  |  |
|        | 南昌   | 1501  |  |  |  |  |  |
| 化左     | 南京   | 4309  |  |  |  |  |  |
| +      | 青岛   | 1110  |  |  |  |  |  |
|        | 上海   | 1613  |  |  |  |  |  |
|        | 温州   | 1531  |  |  |  |  |  |
|        | 烟台   | 322   |  |  |  |  |  |
|        | 海口   | 1032  |  |  |  |  |  |
| 华南     | 深圳   | 2198  |  |  |  |  |  |
|        | 厦门   | 1456  |  |  |  |  |  |
| 华中     | 武汉   | 107   |  |  |  |  |  |
| 西北     | 西安   | 592   |  |  |  |  |  |
|        | 成都   | 1089  |  |  |  |  |  |
| 西南     | 昆明   | 789   |  |  |  |  |  |
|        | 重庆   | 3332  |  |  |  |  |  |

| 偶数过滤           |                                                  |                             |  |  |  |  |  |  |
|----------------|--------------------------------------------------|-----------------------------|--|--|--|--|--|--|
| 发货区域           | 发货城市                                             | 销售量                         |  |  |  |  |  |  |
| 东北             | 大连                                               | 2680                        |  |  |  |  |  |  |
| 华北             | <ul> <li>长治</li> <li>石家庄</li> <li>张家口</li> </ul> | 102<br>2282<br>2054         |  |  |  |  |  |  |
| 华东             | 济南<br>南京<br>上海<br>烟台                             | 1565<br>4309<br>1613<br>322 |  |  |  |  |  |  |
| 华南<br>华中<br>西北 | 深圳                                               | 2198                        |  |  |  |  |  |  |
| 西南             | 昆明                                               | 789                         |  |  |  |  |  |  |

前N个 前

偶数

前N个表示只返回前N条记录。

| 不过滤  |       |       |  |  |  |  |  |
|------|-------|-------|--|--|--|--|--|
| 发货区域 | 发货城市  | 销售量   |  |  |  |  |  |
| 东北   | 长春    | 2293  |  |  |  |  |  |
| 2540 |       | 2680  |  |  |  |  |  |
|      | 北京    | 2956  |  |  |  |  |  |
|      | 长治    | 102   |  |  |  |  |  |
| 华北   | _ 秦皇岛 | 1541  |  |  |  |  |  |
|      | 石冢圧   | 2282  |  |  |  |  |  |
|      | 大津    | 13271 |  |  |  |  |  |
|      | 张家口   | 2054  |  |  |  |  |  |
|      | 常州    | 1567  |  |  |  |  |  |
|      | 济南    | 1565  |  |  |  |  |  |
|      | 南昌    | 1501  |  |  |  |  |  |
| 化女   | 南京    | 4309  |  |  |  |  |  |
| +-1  | 青岛    | 1110  |  |  |  |  |  |
|      | 上海    | 1613  |  |  |  |  |  |
|      | 温州    | 1531  |  |  |  |  |  |
|      | 烟台    | 322   |  |  |  |  |  |
|      | 海口    | 1032  |  |  |  |  |  |
| 华南   | 深圳    | 2198  |  |  |  |  |  |
|      | 厦门    | 1456  |  |  |  |  |  |
| 华中   | 武汉    | 107   |  |  |  |  |  |
| 西北   | 西安    | 592   |  |  |  |  |  |
|      | 成都    | 1089  |  |  |  |  |  |
| 西南   | 昆明    | 789   |  |  |  |  |  |
|      | 重庆    | 3332  |  |  |  |  |  |

## 发货城市显示前3条记录

| 发货区域 | 发货城市 | 销售量  |
|------|------|------|
| 东北   | 长春   | 2293 |
|      | 大连   | 2680 |
|      | 北京   | 2956 |
| 华北   | 长治   | 102  |
|      | 秦皇岛  | 1541 |
|      | 常州   | 1567 |
| 华东   | 济南   | 1565 |
|      | 南昌   | 1501 |
|      | 海口   | 1032 |
| 华南   | 深圳   | 2198 |
|      | 厦门   | 1456 |
| 华中   | 武汉   | 107  |
| 西北   | 西安   | 592  |
|      | 成都   | 1089 |
| 西南   | 昆明   | 789  |
|      | 重庆   | 3332 |

|           |                                                                  | 不过滤                                                                                                    |                                                                                                    | 发货                                                                                                    | 成市显示                                                                                                    | 示后3条                                                                                                    | 记录                        |
|-----------|------------------------------------------------------------------|----------------------------------------------------------------------------------------------------|----------------------------------------------------------------------------------------------------|----------------------------------------------------------------------------------------------------|----------------------------------------------------------------------------------------------------|----------------------------------------------------------------------------------------------------|---------------------------|
|           | 发货区                                                              | 域 发货城市                                                                                                    | 销售量                                                                                                    | 发货                                                                                                    | 区域 发货物                                                                                                    | 城市 销售                                                                                                    | 量                         |
|           | 左北                                                               | 长春                                                                                                    | 2293                                                                                                    | +                                                                                                    |                                                                                                    | ₹ 229                                                                                                    | 3                         |
|           |                                                                  | 大连                                                                                                    | 2680                                                                                                    | 乐                                                                                                    | 12 大连                                                                                                    | £ 268                                                                                                    | 0                         |
|           |                                                                  | 北泉                                                                                                    | 2956                                                                                                    |                                                                                                    | 石家                                                                                                    | 庄 228                                                                                                    | 2                         |
|           |                                                                  | 下泊                                                                                                    | 102                                                                                                    | 华:                                                                                                    | トレー 天津                                                                                                    | 1327     1327     1327     1327     1327     1327     1327     1327     1327     1327     1327     1327     1327     1327     1327     1327     1327     1327     1327     1327     1327     1327     1327     1327     1327     1327     1327     1327     1327     1327     1327     1327     1327     1327     1327     1327     1327     1327     1327     1327     1327     1327     1327     1327     1327     1327     1327     1327     1327     1327     1327     1327     1327     1327     1327     1327     1327     1327     1327     1327     1327     1327     1327     1327     1327     1327     1327     1327     1327     1327     1327     1327     1327     1327     1327     1327     1327     1327     1327     1327     1327     1327     1327     1327     1327     1327     1327     1327     1327     1327     1327     1327     1327     1327     1327     1327     1327     1327     1327     1327     1327     1327     1327     1327     1327     1327     1327     1327     1327     1327     1327     1327     1327     1327     1327     1327     1327     1327     1327     1327     1327     1327     1327     1327     1327     1327     1327     1327     1327     1327     1327     1327     1327     1327     1327     1327     1327     1327     1327     1327     1327     1327     1327     1327     1327     1327     1327     1327     1327     1327     1327     1327     1327     1327     1327     1327     1327     1327     1327     1327     1327     1327     1327     1327     1327     1327     1327     1327     1327     132     1327     1327     1327     1327     1327     1327     1327     1327     1327     1327     1327     1327     1327     1327     1327     1327     1327     1327     1327     1327     1327     1327     1327     1327     1327     1327     1327     1327     1327     1327     1327     1327     1327     1327     1327     1327     1327     1327     1327     1327     1327     1327     1327     1327     1327     1327     1327     1327     1327     1327     1327     1327     1                                                                                                    | 71                        |
|           | 华北                                                               | 石家庄                                                                                                    | 2282                                                                                                    |                                                                                                    | 张家                                                                                                    | H 205                                                                                                    | 4                         |
|           |                                                                  | 天津                                                                                                    | 13271                                                                                                    | 14:                                                                                                    |                                                                                                    | ⊈ 101.<br>⊌ 152                                                                                                    | 3<br>1                    |
|           |                                                                  | 张家口                                                                                                    | 2054                                                                                                    | 46.                                                                                                    | ホークに                                                                                                    | n 100<br>3 222                                                                                                    | 2                         |
|           |                                                                  | 常州                                                                                                    | 1567                                                                                                    |                                                                                                    | 海口                                                                                                    | 1 103                                                                                                    | 2                         |
|           |                                                                  |                                                                                                    | 1565                                                                                                    | 华                                                                                                    | 南 深圳                                                                                                    | 219                                                                                                    | 8                         |
|           |                                                                  | 用目 あっ                                                                                                    | 1501                                                                                                    |                                                                                                    | 厦                                                                                                    | ] 145                                                                                                    | 6                         |
|           | 华东                                                               | 日示                                                                                                    | 4309                                                                                                    |                                                                                                    | 中 武汉                                                                                                    | Z 107                                                                                                    | 7                         |
|           |                                                                  | 上海                                                                                                    | 1613                                                                                                    | 四:                                                                                                    | じ 四支 ポチ                                                                                                    | τ 592<br>7/ 100                                                                                                    | 2                         |
|           |                                                                  | 温州                                                                                                    | 1531                                                                                                    | <del>س</del> ا                                                                                                    | 友 見日                                                                                                    | p 108<br>B 790                                                                                                    | 9                         |
|           |                                                                  | 烟台                                                                                                    | 322                                                                                                    | 14                                                                                                    | も 正内                                                                                                    | E 333                                                                                                    | 2                         |
|           |                                                                  | 海口                                                                                                    | 1032                                                                                                    |                                                                                                    | ±//                                                                                                    | 0000                                                                                                    | _                         |
|           |                                                                  | 深圳                                                                                                    | 2198                                                                                                    |                                                                                                    |                                                                                                    |                                                                                                    |                           |
|           | 化由                                                               | したのである。                                                                                                    | 1456                                                                                                    |                                                                                                    |                                                                                                    |                                                                                                    |                           |
|           | 一 一 一 一 一 一 一 一 一 一 一 一 一 一 一 一 一 一 一                            | 山 八 元 安                                                                                                    | 592                                                                                                    |                                                                                                    |                                                                                                    |                                                                                                    |                           |
|           | H40                                                              | 成都                                                                                                    | 1089                                                                                                    |                                                                                                    |                                                                                                    |                                                                                                    |                           |
|           | 西南                                                               | 昆明                                                                                                    | 789                                                                                                    |                                                                                                    |                                                                                                    |                                                                                                    |                           |
|           |                                                                  | 重庆                                                                                                    | 3332                                                                                                    |                                                                                                    |                                                                                                    |                                                                                                    |                           |
| 定         | 表示返回指定序号                                                         | 的记录,数据集团                                                                                                    | 字号从1开始。格                                                                                                    | 式为: 1,4-6,女                                                                                                    | 1果指定的结果                                                                                                    | 是集合没有数据                                                                                                    | 据,则显示为:                   |
| 定         | 表示返回指定序号                                                         | 的记录,数据集/<br><b>不计</b> 述                                                                                                    | 字号从1开始。格                                                                                                    | 式为: 1,4-6, 女                                                                                                    | 中,<br>中,<br>中,<br>中,<br>中,<br>一<br>日<br>二                                                                                                    | 是集合没有数排                                                                                                    | 据,则显示为:<br><b>又 : つ 크</b> |
| 旨定        | 表示返回指定序号                                                         | 的记录,数据集/<br>不过滤<br>域发货城市                                                                                                    | 字号从1开始。格<br>销售量                                                                                                    | 式为: 1,4-6, 如<br><b>发货</b>                                                                                                    | <sup>1果指定的结果</sup><br>成市显元                                                                                                    | ≹集合没有数排<br>〒1、3矣                                                                                                    | <sub>展,则显示为</sub>         |
| 旨定        | 表示返回指定序号                                                         | <sup>的记录,数据集月</sup><br><b>不过滤</b><br>域 发货城市<br>长寿                                                                                                    | 字号从1开始。格<br><b>销售量</b><br>2293                                                                                                    | ·式为: 1,4-6, 如<br><b>发货</b>                                                                                                    | □果指定的结果<br>成市显え<br>域 发货城                                                                                                    | ē集合没有数封<br>〒1、3拿<br>市 销售量                                                                                                    | <sub>据,则显示为</sub>         |
| 旨定        | 表示返回指定序号<br>发货区<br>东北                                            | 的记录,数据集/<br><b>不过滤</b><br>域 发货城市<br>长春<br>大连                                                                                                    | <sup>字号从1开始。格<br/><b>销售量</b><br/>2293<br/>2680</sup>                                                                                                    | ·式为: 1,4-6, 女<br><b>发货</b><br>发货区                                                                                                    | □果指定的结果<br>成市显子<br>域 发货城                                                                                                    | → 第二日 (1000) → 第二日 (1000) →                                                                                                    | <sup>据,则显示为</sup><br>条记录  |
| 旨定        | 表示返回指定序号<br>发货区<br>东北                                            | 的记录,数据集/<br><b>不过滤</b><br>域 发货城市<br>长春<br>大连<br>北京                                                                                                    | 字号从1开始。格<br><b>销售量</b><br>2293<br>2680<br>2956                                                                                                    | i式为: 1,4-6, 如<br><b>发货</b><br>发货团<br>东:                                                                                                    | u果指定的结果<br>成市显。<br>域 发货城<br>、 长春<br>北京                                                                                                    | 集合没有数据 示1、3学 市 销售量 2293 2956                                                                                                    | a,则显示为:<br>条记录            |
| 旨定        | 表示返回指定序号 发货区                                                     | 的记录,数据集/ 不过滤 发货城市 长春 大连 北京 长治                                                                                                    | 字号从1开始。格<br><mark>销售量</mark><br>2293<br>2680<br>2956<br>102                                                                                                    | i式为: 1,4-6, 女<br><b>发货</b><br>发货团<br>车:<br>华:1                                                                                                    | u果指定的结果<br>成市显。<br>域 发货城<br>、 长春<br>、 北京<br>秦皇                                                                                                    | 集合没有数据 示1、3条 市 销售量 2293 2956 1541                                                                                                    | a,则显示为:<br>条记录            |
| 旨定        | 表示返回指定序号<br>发货区<br>东北<br>华北                                      | 的记录,数据集/<br><b>不过滤</b><br>域 发货城市<br>长春<br>大连<br>北京<br>长治<br>秦皇岛                                                                                                    | 字号从1开始。格<br><b>销售量</b><br>2293<br>2680<br>2956<br>102<br>1541<br>2292                                                                                                    | 武为: 1,4-6, 数<br><b>发货</b><br>发货区<br>东:<br>华:<br>华:                                                                                                    | u果指定的结果<br>成市显元<br>域 发货城<br>上京<br>秦皇<br>二                                                                                                    | 法<br>ま<br>た<br>1、3<br>2293<br>2956<br>3<br>1541<br>1567                                                                                                    | a,则显示为:<br><b>条记录</b>     |
| 旨定        | 表示返回指定序号<br>发货区<br>东北<br>华北                                      | 的记录,数据集/<br><b>不过滤</b><br>域 发货城市<br>长音<br>大<br>大<br>大<br>完<br>大<br>光<br>天<br>二<br>本<br>大<br>二<br>大<br>二<br>大<br>二<br>大<br>二<br>大<br>二<br>本<br>大<br>二<br>大<br>二<br>二<br>本<br>大<br>二<br>二<br>本<br>大<br>二<br>二<br>本<br>大<br>二<br>二<br>本<br>一<br>大<br>二<br>二<br>本<br>一<br>大<br>二<br>二<br>本<br>一<br>一<br>二<br>一<br>一<br>一<br>一<br>一<br>一<br>一<br>一<br>一<br>一<br>一<br>一<br>一                                                                                                    | 字号从1开始。格<br><b>销售量</b><br>2293<br>2680<br>2956<br>102<br>1541<br>2282<br>13271                                                                                                    | ;式为: 1,4-6, 数<br><b>发货</b><br>发货<br>车:<br>华:<br>华:                                                                                                    | 東指定的结果       成市显元       (域)     发货城       (支援城       (支援城       (支援城       (支援城       (支援城       (支援城       (支援城       (支援城       (支援城       (支援城       (支援城       (支援城       (支援城       (支援城       (支援城       (支援城       (支援城       (支援城       (支援城)       (支援城)       (支援城)       (支援城)       (支援城)       (支援城)       (支援城)       (支援)       (支援) <tr< td=""><td>集合没有数据 示1、3会 市 销售量 2293 2956 5 1541 1567 1501</td><td>a,则显示为:<br/><b>条记录</b></td></tr<>                         | 集合没有数据 示1、3会 市 销售量 2293 2956 5 1541 1567 1501                                                                                                    | a,则显示为:<br><b>条记录</b>     |
| 旨定        | 表示返回指定序号<br>发货区<br>东北<br>华北                                      | 的记录,数据集<br><b>不过滤</b><br>域 发货城市<br>长皇家庄<br>天津<br>张家ロ                                                                                                    | 字号从1开始。格         销售量         2293         2680         2956         102         1541         2282         13271         2054                                                                                                    | 武为: 1,4-6, 如<br><b>发货</b><br>发货<br>年                                                                                                    | u果指定的结果<br>成市显示<br>域发货城<br>长方<br>案皇州<br>南百口                                                                                                    | ■<br>素1、3<br>素1、3<br>素<br>1<br>5<br>1<br>5<br>1<br>1<br>5<br>1<br>1<br>1<br>1<br>1<br>1<br>1<br>1<br>1<br>1<br>1<br>1<br>1                                                                                                    | a,则显示为:<br><b>各记录</b>     |
| 旨定        | 表示返回指定序号<br>发货区<br>东北<br>华北                                      | <ul> <li>的记录,数据集</li> <li>不过滤</li> <li>发货城市</li> <li>发货城市</li> <li>大方</li> <li>大方</li> <li>未呈岛</li> <li>石家津</li> <li>张家口</li> </ul>                                                                                                    | 字号从1开始。格 <b>销售量</b> 2293         2680         2956         102         1541         2282         13271         2054         1567                                                                                                    | ·武为: 1,4-6, 女<br><b>发货</b><br>发货区<br>车<br>华<br>华<br>年<br>年                                                                                                    | □果指定的结果<br>成市显;<br>域发货城<br>春京<br>二、、<br>本皇州昌口<br>百、一一一一一一一一一一一一一一一一一一一一一一一一一一一一一一一一一一一一                                                                                                    | ■<br>素自没有数は<br>示1、3<br>第<br>日<br>、3<br>第<br>日<br>、<br>3<br>2293<br>2956<br>3<br>1541<br>1567<br>1501<br>1032<br>1456<br>107                                                                                                    | a,则显示为:<br><b>条记录</b>     |
| 旨定        | 表示返回指定序号<br>发货区<br>东北<br>华北                                      | <ul> <li>miu录,数据集/</li> <li><b>不过滤</b></li> <li><b>女货城市</b></li> <li><b>支货城市</b></li> <li>大北京</li> <li>大京</li> <li>七京</li> <li>七京</li> <li>七京</li> <li>七京</li> <li>大京</li> <li>大京</li></ul>                                                                                                    | 字号从1开始。格 <b>销售量</b> 2293         2680         2956         102         1541         2282         13271         2054         1567         1565                                                                                                    | ·武为: 1,4-6, 女<br><b>发货</b><br>发货区<br>车站<br>华站<br>华胡                                                                                                    | I果指定的结果       成市显子       域 发货城春京       案常常月       画 海厦武西安                                                                                                    | ■<br>素自没有数は<br>市<br>第<br>日<br>、<br>3<br>第<br>5<br>5<br>5<br>5<br>5<br>5<br>5<br>5<br>5<br>5<br>5<br>5<br>5                                                                                                    | a,则显示为:<br><b>条记录</b>     |
| 定         | 表示返回指定序号<br>发货区<br>东北<br>华北                                      | <ul> <li>miu录,数据集/</li> <li>がiu录,数据集/</li> <li>女ど坂城市</li> <li>女ど坂城市</li> <li>女ど坂城春</li> <li>大北治<br/>秦石天家津</li> <li>米家州南昌</li> <li>茶南</li> </ul>                                                                                                    | 字号从1开始。格 <b>销售量</b> 2293         2680         2956         102         1541         2282         13271         2054         1565         1501                                                                                                    | 武为: 1,4-6, 如 <b>发货</b> 发货区         年3         华3         华4         华5         华6         平6         平6         平6         平6         平6         平6         平6         平6         平6         平6         平6         平6         平6         平6         平6         平6         平6         平6         平6         平6         平6         平6 | I果指定的结果       成市显子       域     发货城春京       支货城春京       「一」       「」       「」       「」       「」       「」       「」       「」       「」       「」       」       」       」       」       」       」       」       」       」       」       」       」       」       」       」       」       」       」       」       」       」       」       」       」       」       」       」       」       」       」       」       」       」       」       」       」       」       」       」       」       」       」       」       」       」       」       」       」       」       」       」       」       」 <td>■<br/>素自没有数は<br/>市<br/>第<br/>日<br/>、<br/>3<br/>第<br/>5<br/>5<br/>5<br/>5<br/>5<br/>5<br/>5<br/>5<br/>5<br/>5<br/>5<br/>5<br/>5</td> <td>a,则显示为:<br/><b>条记录</b></td>                                                                             | ■<br>素自没有数は<br>市<br>第<br>日<br>、<br>3<br>第<br>5<br>5<br>5<br>5<br>5<br>5<br>5<br>5<br>5<br>5<br>5<br>5<br>5                                                                                                    | a,则显示为:<br><b>条记录</b>     |
| 定         | 表示返回指定序号<br>发货区<br>东北<br>华北<br>华东                                | <ul> <li>的记录,数据集/</li> <li>女援援 长大北 长皇家津</li> <li>大北 长皇家津</li> <li>天家州南昌京</li> <li>大市</li> </ul>                                                                                                    | 字号从1开始。格 <b>销售量</b> 2293         2680         2956         102         1541         2282         13271         2054         1565         1501         4309         1110                                                                                                    | ·武为: 1,4-6, 女<br><b>发货</b><br>发货<br>车<br>华<br>华<br>年<br>西<br>西                                                                                                    | I果指定的结果       成市显子       发长北皇       「二」       「二」 <td>■<br/>素合没有数<br/>示1、3<br/>二<br/>3<br/>2293<br/>2956<br/>3<br/>1567<br/>1501<br/>1032<br/>1456<br/>107<br/>592<br/>1089<br/>3332</td> <td>a,则显示为:<br/><b>条记录</b></td> | ■<br>素合没有数<br>示1、3<br>二<br>3<br>2293<br>2956<br>3<br>1567<br>1501<br>1032<br>1456<br>107<br>592<br>1089<br>3332                                                                                                    | a,则显示为:<br><b>条记录</b>     |
| 定         | 表示返回指定序号<br><b>发货区</b><br>东北<br>华北<br>华东                         | 的记录,数据集/ <b>大津</b> 大北长皇家津口 大家常常常常 大家常常常常 大家常常 大家常常 大家 大家 <td>字号从1开始。格         <b>销售量</b>         2293         2680         2956         102         1541         2282         13271         2054         1567         1565         1501         4309         1110         1612</td> <td>·武为: 1,4-6, 女<br/><b>发货</b><br/>发货<br/>年<br/>年<br/>年<br/>年<br/>西<br/>西</td> <td>I果指定的结果       成市显子       发货收春京       「大」       「大」        &lt;</td> <td>まます。<br/>本<br/>「<br/>、<br/>、<br/>、<br/>、<br/>、<br/>、<br/>、<br/>、<br/>、<br/>、<br/>、<br/>、<br/>、</td> <td>a,则显示为:<br/><b>条记录</b></td>                                                                                                    | 字号从1开始。格 <b>销售量</b> 2293         2680         2956         102         1541         2282         13271         2054         1567         1565         1501         4309         1110         1612                                                                                                    | ·武为: 1,4-6, 女<br><b>发货</b><br>发货<br>年<br>年<br>年<br>年<br>西<br>西                                                                                                    | I果指定的结果       成市显子       发货收春京       「大」       「大」        <                                                                                                    | まます。<br>本<br>「<br>、<br>、<br>、<br>、<br>、<br>、<br>、<br>、<br>、<br>、<br>、<br>、<br>、                                                                                                    | a,则显示为:<br><b>条记录</b>     |
| 定         | 表示返回指定序号<br><b>发货区</b><br>东北<br>华北<br>华东                         | 的记录,数据集/<br><b>大津 法</b><br>大北长皇家津口<br>一<br>一<br>一<br>一<br>一<br>一<br>一<br>一<br>一<br>一<br>一<br>一<br>一                                                                                                    | 字号从1开始。格 <b>销售量</b> 2293         2680         2956         102         1541         2282         13271         2054         1567         1565         1501         4309         1110         1613         1531                                                                                                    | ·武为: 1,4-6, 女<br><b>发货</b><br>发货<br>年<br>年<br>年<br>年<br>西<br>西                                                                                                    | I果指定的结果       成市显子       发货收春京       「二」       「二」 </td <td>○ 日本 1 1 1 1 1 1 1 1 1 1 1 1 1 1 1 1 1 1</td> <td>a,则显示为:</td>                                                                                                | ○ 日本 1 1 1 1 1 1 1 1 1 1 1 1 1 1 1 1 1 1                                                                                                    | a,则显示为:                   |
| 宦         | 表示返回指定序号<br><b>发货区</b><br>东北<br>华北<br>华东                         | <ul> <li>的记录,数据集/</li> <li>支援长大北长秦石天家津口</li> <li>大北长秦石天家津口</li> <li>京岛海州台</li> </ul>                                                                                                    | <sup></sup> <sup></sup> <sup></sup>                                                                                                    | ·武为: 1,4-6, 女<br><b>发货</b>                                                                                                    | I果指定的结果       成市显子       发货城春京       「一」       「」       「」       「」       「」       「」       「」       「」       「」       「」       「」       「」       「」       「」       「」       「」       「」       「」       「」       「」       「」       「」       「」       「」       「」       「」       「」       「」       「」       「」       「」       「」       「」       「」       「」       「」       「」       「」       「」       「」       「」       「」       「」       「」       「」       「」       「」       「」       「」       「」       「」       「」       「」       「」       「」       「」       「」       「」       「」       「」       」       「」       」 </td <td>■<br/>示1、3<br/>示1、3<br/>二<br/>二<br/>二<br/>二<br/>二<br/>二<br/>二<br/>二<br/>二<br/>二<br/>二<br/>二<br/>二</td> <td>a,则显示为:</td>                                                                                   | ■<br>示1、3<br>示1、3<br>二<br>二<br>二<br>二<br>二<br>二<br>二<br>二<br>二<br>二<br>二<br>二<br>二                                                                                                    | a,则显示为:                   |
| 宦         | 表示返回指定序号<br><b>发货区</b><br>东北<br>华北<br>华东                         | <ul> <li>的记录,数据集/</li> <li>支援长大北长秦石天家,前南南南南南市上温烟海</li> <li>支援松市</li> </ul>                                                                                                    | <sup></sup> <sup></sup> <sup></sup>                                                                                                    | ·式为: 1,4-6, 女<br><b>发货</b><br><u></u>                                                                                                    | I果指定的结果       成市显之       发货城春京       「二」       「二」 </td <td>■<br/>示1、3<br/>示1、3<br/>二<br/>3<br/>2293<br/>2956<br/>3<br/>1541<br/>1567<br/>1501<br/>1032<br/>1456<br/>107<br/>592<br/>1089<br/>3332</td> <td>a,则显示为:</td>  | ■<br>示1、3<br>示1、3<br>二<br>3<br>2293<br>2956<br>3<br>1541<br>1567<br>1501<br>1032<br>1456<br>107<br>592<br>1089<br>3332                                                                                                    | a,则显示为:                   |
| 宦         | 表示返回指定序号<br><b>发货区</b><br>东北<br>华北<br>华东<br>华东                   | 的记录,数据集/<br>域 2 次 城 春<br>支 次 水 水 を<br>支 次 水 水 を<br>支 次 水 水 を<br>支 次 水 水 を<br>支 次 水 水 を<br>支 次 水 水 を<br>支 次 水 水 を<br>支 次 家 常 済 南 南 青 上 温 烟 海 深<br>加 本 1<br>四 本 1<br>四 | <b>寄号</b> 从1开始。格 <b>省告量</b> 2293             2293             2295             102             1541             2282             13271            2054             1565             1501             4309             1110             1613             1531             322             1032                                                                                                    | ;式为: 1,4-6, 女<br><b>发货</b><br>发货区<br>东:<br>华:<br>华<br>华<br>年<br>西<br>西                                                                                                    | I果指定的结果       成市显之       发长北皇       東常南海厦武西成重       回     夏武西成重                                                                                                    | ■<br>示1、3<br>示1、3<br>市<br>销售量<br>2293<br>2956<br>3<br>1541<br>1567<br>1501<br>1032<br>1456<br>107<br>592<br>1089<br>3332                                                                                                    | a,则显示为:                   |
| <b>宦</b>  | 表示返回指定序号<br><b>发货区</b><br>东北<br>华北<br>华东<br>华东                   | 的记录,数据集/<br>域 2 次 水<br>支 次 水<br>支 次 水<br>支 次 水<br>支 次<br>支 大<br>北<br>长<br>皇家<br>末<br>文<br>州<br>南<br>青<br>上<br>温烟海深厦<br>(<br>)<br>(<br>)                                                                                                    | 寄号从1开始。格 <b>销售量</b> 2293         2680         2956         102         1541         2282         13271         2054         1567         1565         1501         4309         1110         1613         1531         322         1032         2198         1456                                                                                                    | ;式为: 1,4-6, 女<br><b>发货</b><br>发货<br>年<br>年<br>年<br>年<br>西<br>西                                                                                                    | I果指定的结果       成市     显之       域     发货       支援     未素常南海厦武西成重       面     夏武西成重                                                                                                    | ■<br>示1、3<br>示1、3<br>市<br>销售量<br>2293<br>2956<br>3<br>1541<br>1567<br>1501<br>1032<br>1456<br>107<br>592<br>1089<br>3332                                                                                                    | a,则显示为:                   |
| <b>追定</b> | 表示返回指定序号<br><b>发货区</b><br>东北<br>华北<br>华东<br>华南<br>华中             | 的记录,数据集/<br>域 发 长大北长皇家<br>支 次 水<br>支 次 水<br>大北长皇家<br>大家<br>一<br>大<br>水<br>大<br>北<br>大<br>皇家<br>宗<br>六<br>南<br>南<br>青<br>上<br>温烟海深<br>厦武<br>王<br>五<br>一<br>二<br>四<br>二<br>四<br>二<br>二<br>四<br>二<br>二<br>四<br>二<br>二<br>四<br>二<br>四<br>二<br>二<br>四<br>二<br>二<br>四<br>二<br>二<br>二<br>四<br>二<br>二<br>二<br>二<br>二<br>二<br>二<br>二<br>二<br>二<br>二<br>二<br>二                                                                                                    | 寄号从1开始。格 <b>销售量</b> 2293         2680         2956         102         1541         2282         13271         2054         1567         1565         1501         4309         1110         1613         1531         322         1032         2198         1456         107                                                                                                    | ;式为: 1,4-6, 女<br><b>发货</b><br>发货<br>年<br>年<br>华<br>年<br>西<br>西                                                                                                    | 東指定的结果       成市     分子       成市     分子       支援     七十二       支援     七十二       東京     南海厦武西成重       支援     大日       支援     大日       支援                                                                                                    | ■<br>示1、3<br>市<br>销售<br>2293<br>2956<br>3<br>1541<br>1567<br>1501<br>1032<br>1456<br>107<br>592<br>1089<br>3332                                                                                                    | a,则显示为:                   |
| <b>旨定</b> | 表示返回指定序号<br><b>发货区</b><br>东北<br>华北<br>华东<br>华市<br>西北             | 的记录,数据集/<br>支援 长大北长秦石天家常济南南青上温烟海深厦武西tb<br>の市<br>支援 大北长皇家津口州南昌京岛海州台口圳门汉安和                                                                                                    | 字号从1开始。格         第告量         2293         2680         2956         102         1541         2282         13271         2054         1567         1565         1501         4309         1110         1613         1531         322         1032         2198         1456         107         592         1082                                                                                                   | ;式为: 1,4-6, 女<br><b>发货</b><br>发货<br>年<br>年<br>华<br>年<br>西<br>西                                                                                                    | I果指定的结果       成市     分子       成市     分子       支援     七十二       支援     七十二                                                                                         | ■<br>東合没有数は<br>下1、3<br>市<br>日<br>第<br>日<br>5<br>1<br>5<br>1<br>1<br>5<br>1<br>1<br>5<br>1<br>1<br>5<br>1<br>1<br>5<br>1<br>1<br>5<br>1<br>1<br>5<br>1<br>1<br>5<br>1<br>1<br>5<br>1<br>1<br>5<br>1<br>1<br>5<br>1<br>5<br>1<br>5<br>1<br>5<br>1<br>5<br>1<br>5<br>1<br>5<br>1<br>5<br>1<br>5<br>5<br>1<br>5<br>5<br>5<br>5<br>5<br>5<br>5<br>5<br>5<br>5<br>5<br>5<br>5                                                                                                    | a,则显示为:                   |
| 旨定        | 表示返回指定序号<br><b>发货区</b><br>东北<br>华北<br>华东<br>华市<br>西南             | 的记录,数据集/<br>发发长大北长秦石天家常济南南青上温烟海深厦武西成昆云。<br>发发长大北长皇家天家常济南南青上温烟海深厦武西成昆云。<br>一次1000000000000000000000000000000000000                                                                                                    | <b>第号</b> 从1开始。格 <b>第号</b> 人1开始。格 <b>2293 2680 2956 102 1541 2282 13271 2054 1565 1501 4309 1110 1613 1531 322 1032 2198 1456 107 592 1089 789</b>                                                                                                    | ;式为: 1,4-6, 女<br><b>发货</b><br>发货<br>年<br>4<br>华<br>4<br>年<br>西<br>西                                                                                                    | I果指定的结果         成市         发长北皇州昌口门汉安都庆                                                                                                    | ■<br>素<br>ま<br>合没有数は<br>市<br>第<br>日<br>、<br>3<br>2956<br>3<br>1541<br>1567<br>1501<br>1032<br>1032<br>1032<br>1456<br>107<br>1032<br>1032<br>1033<br>1033<br>1033<br>1033<br>1033<br>1033<br>1033<br>1033<br>1033<br>1033<br>1033<br>1033<br>1033<br>1035<br>1035<br>10<br>10<br>10<br>10<br>10<br>10<br>10<br>10<br>10<br>10 | a,则显示为:                   |
| 皆定        | 表示返回指定序号<br><b>发货区</b><br>东北<br>华北<br>华东<br>华东<br>华南<br>华南<br>西南 | 的记录,数据集/<br>域<br>发长大北长秦石天张常济南南青上温烟海深厦武西成昆重<br>发发长大北长秦石天张常济南南青上温烟海深厦武西成昆重                                                                                                    | <b>第号</b> 从1开始。格 <b>第告量</b> 2293             2680             2956             102             1541             2282             13271            2054             1567             1565             1501             4309             1110             1613             322             1032             2198             1456             107             592             1089             789             3332 | 武为: 1,4-6, 如 <b>发货</b> 发货         发货         华3         华4         华5         近面前                                                                                                    | I果指定的结果       成     域       大     支       大     支       大     支       大     支       大     大       大     大       大     <                                                                                                    | ■<br>示1、3<br>示1、3<br>市                                                                                                    | a,则显示为:<br><b>春记录</b>     |

| 使用显示值 | 概念: "使用显示值"指电子表格显示为产品前端设置的数据格式和转换规则之后的值。                                                   |                             |                                    |               |                |                 |              |       |  |  |
|-------|--------------------------------------------------------------------------------------------|-----------------------------|------------------------------------|---------------|----------------|-----------------|--------------|-------|--|--|
|       | 默认情况下不勾选"使用显示值",产品前端的数据格式和转换规则对电子表格不生效的。如需生效,则必须勾选使用显示值。                                   |                             |                                    |               |                |                 |              |       |  |  |
|       | 简单示例:<br>下面我们以一个示例演示说明 <b>勾选和不勾选"</b> 使用显示值"的效果对比:                                         |                             |                                    |               |                |                 |              |       |  |  |
|       |                                                                                            |                             |                                    |               |                |                 |              |       |  |  |
|       | "性别(转换规则)"一列在数据集中使用了转换规则。当字段值为 2 的时候,转换规则将其值转换为"女",并且勾选<br>了" <b>使用显示值</b> ",则电子表格显示值为"女"。 |                             |                                    |               |                |                 |              |       |  |  |
|       | 不使用显示值                                                                                     |                             |                                    |               |                | 使用显示            | 值            |       |  |  |
|       | 姓名                                                                                         | 性别(原始值)                     | 性别(转换规则)                           |               | 姓名             | 性别(原始值)         | 性别(转换规则)     |       |  |  |
|       | 张颖                                                                                         | 2                           | 2                                  | -             | 张颖             | 2               | 女            |       |  |  |
|       | 土伟                                                                                         | 1                           | 1                                  | -             | 土伟             | 1               | 男            |       |  |  |
|       | 李方                                                                                         | 2                           | 2                                  | -             | 李方             | 2               | <u>又</u>     |       |  |  |
|       | 赵年                                                                                         | 1                           | 1                                  | -             | 赵年             | 1               | 5            |       |  |  |
|       |                                                                                            | 2                           | 2                                  | -             |                | 2               | <del>7</del> |       |  |  |
|       | ₩1 <b>₩</b>                                                                                | 2                           | 2                                  |               | 가 드 다 다        | 2               | ×            |       |  |  |
|       | ▲ 在勾选【                                                                                     | 使用显示值】的                     | <b>竹情况下,所有的</b>                    | 字段都会被         | 当做为 " <b>字</b> | <b>符串类型</b> "的值 | 重,因此不能进行     | 数值型字段 |  |  |
|       | <ul> <li>的相关求</li> <li>例如:</li> <li>数据的格</li> </ul>                                        | 和乘除等计算护<br>式为" <b>千分位</b> " | <sup>棄作。</sup><br>「或者是 <b>"金额"</b> | 或者 <b>其他自</b> | 定义格式『          | 时,亦无法进行         | 相关数值计算。      |       |  |  |
|       |                                                                                            |                             |                                    |               |                |                 |              |       |  |  |